## myPass – Instructions to Create your Online Account

myPass.alberta.ca is a secure self-service website for Alberta Students. **All high school students are required to sign up for this account and to be aware of their credit count**. It will enable you to:

- Order high school transcripts
- View diploma exam marks
- Register to write or re-write diploma exams (with online payment)
- View and print Detailed Academic Reports (DAR)
- View progress towards a high school diploma
- View/Update your personal information

Before you begin, you will need to have your Alberta Student Number (ASN), a personal email address, and your correct mailing address on file with Alberta Education. **\*\*\*If you do not know your Alberta Student Number please look on an old report card, your school ID, your Edsembli account or use the ASN Lookup Tool** <u>https://learnerregistry.ae.alberta.ca/Home/StartLookup</u>

#### Instructions:

- 1. Type myPass.alberta.ca in your browser.
- 2. Click on "Sign in with Education Account" >> see below

| Please Note:<br>If you are registering for a Diploma Exam be advised that it may take up to a minute for the list of avail                                                                                     | Libra Witting Continue to appear.                                                  |
|----------------------------------------------------------------------------------------------------|------------------------------------------------------------------------------------|
| If you are registering for a Diploma Exam be advised that it may take up to a minute for the fist of evel                                                                                                    | lable Willing Centrus to appear.                                                   |
|                                                                                                    |                                                                                    |
| Please select the Evan Session, Language, and Oplicing Evant you would like to register for and WART<br>Once the list is available you will be able to select a Writing Centre and complete your registration. | for the Weiner Centre() selection drop down to present a list of options           |
|                                                                                                    |                                                                                    |
| yPass.alberta.ca is an Alberta Education secure self-                                                                                                    | Sign in with Education Account >>                                                  |
| yPass.alberta.ca is an Alberta Education secure self-<br>ervice website for Alberta students to:                                                                                                    | Senin with Education Account >>                                                    |
| yPass.alberta.ca is an Alberta Education secure self-<br>ervice website for Alberta students to:                                                                                                    | Sign in with Education Account >>                                                  |
| ny Pass, alberta, ca is an Alberta Education secure self-<br>ervice website for Alberta students to:                                                                                                    | Sign in with Education Account >><br>How do I right up? (7)<br>What is myPass? (2) |

3. Either sign in with your Google email & password /Microsoft email & password /Government of Alberta username & password and go to step 7

# OR

4. Fill in your email. **DO NOT use your school email. Use a personal email address** you will still have after you graduate.

5. Click "I'm new, sign me up!"

6. Click "SIGNUP". You may be prompted to check your email for a confirmation link after you have created your Education Account. Please don't lose your log-in info. It is not easy to reset.

| entre per la caractería.        |
|---------------------------------|
| Sign In with                    |
| Provement Parget vour password? |
| not a rollof                    |
|                                 |

7. Fill in the required information. Please capitalize your Postal Code. **Leave the signup Access Code blank.** Then Click "Activate Connection".

\*\*\*Remember to use your ASN (only available on your report card – check Desktop version of PowerSchool for this or the ASN Look up Tool on D2L).

| Information about you                          |                                                                           | Personal Information Management                                                                                                    |
|------------------------------------------------|---------------------------------------------------------------------------|----------------------------------------------------------------------------------------------------|
| IAm                                            | <ul> <li>The student (current or previous Alberta student)</li> </ul>     | _ myPass collects, uses and discloses personal information pursuant to sections 33(c), 39(1)(a),                                               |
|                                                | <ul> <li>A parent or guardian of the student</li> </ul>                   | 39(1)(c) and 40(1)(c) of the Freedom of Information<br>and Protection of Privacy Act (Alberta). Personal                                       |
|                                                | O Other (not the student and not the Parent/Guardían)                     | required for the operation of Alberta Education                                                                                                |
| Student Information                            |                                                                           | programs and activities, which may include<br>registration for myPass, identity authentication,<br>communications relating to myPass services, |
| Alberta Student Number                         |                                                                           | delivering services, maintaining records and                                                                                                   |
| Where can I find my Alberta Student<br>Number? |                                                                           | necessary. User information, including the IP<br>address and browser information, are logged and                                               |
| Date of Birth                                  | YYYY/MM/DD                                                                | cookies are sent for security purposes.                                                                                                    |
| Additional Information                         |                                                                           | Questions regarding the collection or correction<br>of personal information may be directed to the                                             |
| Signup Access Code 🥡                           |                                                                           | <ul> <li>Director, PASI and Student Records, Alberta</li> <li>Education:</li> </ul>                                                            |
|                                                | Only enter an access code if you have received one from Alberta Education | • By mail: 10044-108 Street, 44 Capital                                                                                                    |
| Cell Phone Number                              |                                                                           | <ul> <li>Boulevard. Edmonton, AB T5J5E6</li> <li>By email: <u>StudentRecords@gov.ab.ca</u></li> </ul>                                          |
| Postal Code                                    |                                                                           | <ul> <li>By telephone at 780-427-5732. (for toll free<br/>access within Alberta, first dial 310-0000).</li> </ul>                              |
|                                                | Example: A0A 0A0                                                          |                                                                                                    |
|                                                | Note: By clicking Activate Connection below, you agree to be bound by the |                                                                                                    |

8. This is where Alberta Education is updating its process. It may prompt you to check an email for an access code or give you other options to complete your My Pass. **If you only get the option of "By your School" please contact your academic advisor.** 

| Access (                                                                  | Options                                                                                                    |
|---------------------------------------------------------------------------|----------------------------------------------------------------------------------------------------|
| By Cel                                                                    | Phone                                                                                                    |
| By Em                                                                     | ail Address                                                                                                    |
| We may be a<br>Access Code<br>access to th<br>email you ar<br>connection. | able to activate your connection by sending you an<br>to service and have<br>is email address, click the Email Me button. We will<br>a Access Code that can be used to active your |
| Email Me                                                                  |                                                                                                    |
| By Pho                                                                    | ne                                                                                                    |
| By You                                                                    | r School                                                                                                    |
| By Ma                                                                     | a ::                                                                                                    |

9. You will need to wait for Alberta Education to send you a Signup Access Code. **Codes** are time sensitive so please finish setting up your account right away (steps 10 - 13).

10. Go to myPass.alberta.ca like in step 1 above. Click Sign in with Education Acct.

| Alberta myPass                                                                                                    | /                                                                                                    |
|----------------------------------------------------------------------------------------------------|----------------------------------------------------------------------------------------------------|
| Please Note:<br>If you are registering for a Diploma Example divised that it may take up to a minute for the list of ave<br>Please select the Exam Selection Language, and Diploma Exam you would like to replate for and WW<br>Once the list is available you will be able to which a Writing Centre and complete your registration. | elable Writing Centres to appear.<br>Ther the Writing Centre(s) selection deal down to present a list of options. |
|                                                                                                    |                                                                                                    |
| yPass.alberta.ca is an Alberta Education secure self-                                                                                                    | Sign in with Education Account >>                                                                                 |
| vPass.alberta.ca is an Alberta Education secure self-<br>rvice website for Alberta students to:                                                                                                    | Sign in with Education Account >>                                                                                 |
| yPass alberta.ca is an Alberta Education secure self-<br>rvice website for Alberta students to:                                                                                                    | Sign in with Education Account >>                                                                                 |
| yPass alberta.ca is an Alberta Education secure self-<br>rvice website for Alberta students to:<br>Orderhijnscholitzinschuls<br>Viewdistinaeum mins                                                                                                    | Sign in with Education Account >><br>Here do I rign op? (5)<br>What is myPace? (2)                                |
| yPass.alberta.ca is an Alberta Education secure self-<br>rvice website for Alberta students to:  Order high school transcruts  Vew disking exam with online promettic  Register to write or rewrite disking examt with online promettic                                                                                               | Sign in with Education Account >><br>item do hign op? (5)<br>What's resPass? (2)                                  |

11. Sign in to your account the same way you did in step 3 or 4 above. Either with your Google/Microsoft/GOA username/password or email/password you created before.

| Sign In with                                                                                              |                    |
|----------------------------------------------------------------------------------------------------|--------------------|
|                                                                                                    | torije, tit menjer |
|                                                                                                    |                    |
| (A)                                                                                                    |                    |
| <ul> <li>O Stars to write parameters? For get price parameters?</li> <li>P Drawn, stars to and</li> </ul> |                    |
|                                                                                                    |                    |

12. This time you will enter your Signup Access Code.

|                                     |                                                                           | Personal Information Management                                                                                    |
|-------------------------------------|---------------------------------------------------------------------------|----------------------------------------------------------------------------------------------------|
| Information about you               |                                                                           | myPass collects, uses and discloses personal                                                                       |
| I Am                                | <ul> <li>The student (current or previous Alberta student)</li> </ul>     | 39(1)(c) and 40(1)(c) of the Freedom of Information                                                                |
|                                     | ○ A parent or guardian of the student                                     | and Protection of Privacy Act (Alberta). Personal                                                                  |
|                                     | Other (not the student and not the Parent/Guardian)                       | required for the operation of Alberta Education                                                                    |
|                                     |                                                                           | programs and activities, which may include                                                                         |
| Student Information                 |                                                                           | communications relating to myPass services,                                                                        |
| Alberta Student Number              |                                                                           | delivering services, maintaining records and                                                                       |
| Where can I find my Alberta Student |                                                                           | necessary. User information, including the IP                                                                      |
| Number?                             |                                                                           | address and browser information, are logged and                                                                    |
| Date of Birth                       | YYYY/MM/DD                                                                | cookies are sent for security purposes.                                                                            |
|                                     |                                                                           | Questions regarding the collection or correction                                                                   |
| Additional Information              |                                                                           | <ul> <li>of personal information may be directed to the<br/>Director, PASI and Student Records, Alberta</li> </ul> |
| Signup Access Code 🥡                |                                                                           | Education:                                                                                                    |
|                                     | Only enter an access code if you have received one from Alberta Education | By mail: 10044-108 Street, 44 Capital                                                                              |
| Cell Phone Number                   |                                                                           | Boulevard. Edmonton, AB T5J5E6                                                                                     |
|                                     |                                                                           | <ul> <li>By email: <u>StudentRecords@gov.ab.ca</u></li> <li>By tolophone at 780-427-5732 (for tall free</li> </ul> |
| Postal Code                         |                                                                           | access within Alberta, first dial 310-0000).                                                                       |
|                                     | Example: AOA 0A0                                                          |                                                                                                    |
|                                     | Note: By clicking Activate Connection below, you agree to be bound by the |                                                                                                    |
|                                     | myPass Terms of Use Agreement.                                            |                                                                                                    |

14. You are now connected!

#### **Third Party Access**

Parents/Guardians may access your myPass account as well. The process looks the same, however the third party will use their own email to create an account. They will need to provide the student's Alberta Student Number and date of birth upon registration. This account will only be accessible until the student turns 18 years old. <u>https://learnerregistry.ae.alberta.ca/Home/StartLookup</u>

#### What can I use my Account for?

#### **Detailed Academic Report**

Your main page on myPass will look like this once you have logged in. Select **"Detailed Academic Report"** (DAR). Click on that and you will then be able to Download it as a PDF. This will be your unofficial transcript. It shows your course history, your marks, your credits earned, essentially a complete snapshot of your academic history beginning from Grade 10.

#### What are you looking for?

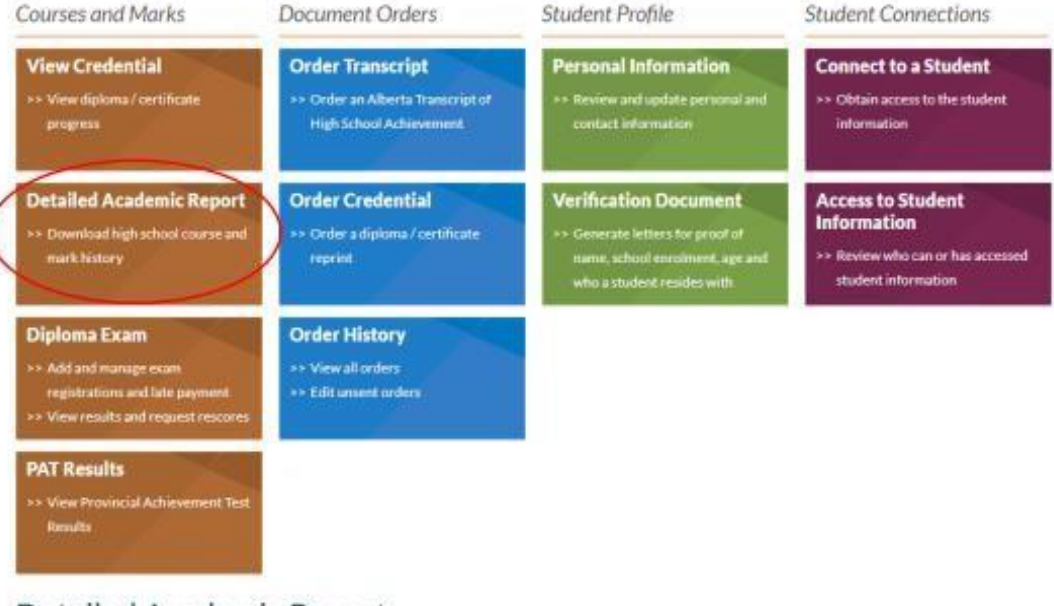

### Detailed Academic Report

The Detailed Academic Report (DAR) contains complete high school course and mark history. This report is not an official high school transcript.

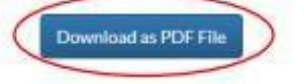

#### **Credentials** Checklist

Action ¥

From the Homepage in your myPass account, click on "View Credential".

What are you looking for?

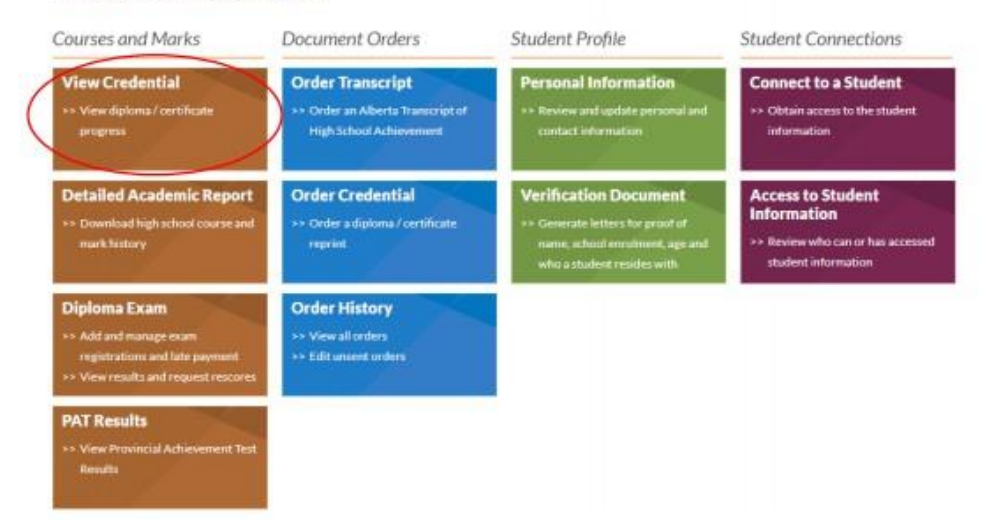

From there, you will click on the credential you are working towards. Click on the orange plus sign and select "Alberta High School Diploma: English". You will then see the option to Download as a PDF. From here, you can see everything that you have achieved towards obtaining your High School Diploma.

| Credential Details                                                                                               | In Progress                                           |
|----------------------------------------------------------------------------------------------------|-------------------------------------------------------|
| Alberta High School Diploma<br>Credential Number: XXXXX-XXXXX                                                    | What does this mean?<br>Achievement as of 24 MAY 2016 |
| Alberta High School Diploma: English<br>Student must satisfy all requirements in one of the                      | Not Achieved                                          |
| the Guide to Education for more details.                                                                         | Student's Prograss                                    |
| 100 Credits Awarded<br>100 or more credits are required.                                                         | 15 credits awarded                                    |
| ✓ 30 Level English Language Arts<br>Credit in a 30 level English Language Arts<br>course is required.            | 5 credits awarded                                     |
| <ul> <li>30 Level Social Studies</li> <li>Credit in a 30 level Social Studies course is<br/>required.</li> </ul> |                                                       |
| ✓ 20 Level Mathematics<br>Credit in a 20 level Mathematics course is<br>required.                                |                                                       |